## BOOTER 개발 프로젝트 관리자 매뉴얼 - 시스템 운용과 관리

발주처 : ㈜제넷 시큐리티

시행처 : (주)심포니소프트

완료일자: 2016.12.09

| Document History |            |              |     |  |  |
|------------------|------------|--------------|-----|--|--|
| 버젼               | 일자         | 작성내용         | 작성자 |  |  |
| 1.0              | 2016.9.20  | 초기작업 내용      | 김호익 |  |  |
| 1.1              | 2016.10.28 | 추가 작업 내용     | 김호익 |  |  |
| 1.3              | 2016.12.9  | 마무리 작업 내용 추가 | 김호익 |  |  |
|                  |            |              |     |  |  |
|                  |            |              |     |  |  |
|                  |            |              |     |  |  |
|                  |            |              |     |  |  |
|                  |            |              |     |  |  |
|                  |            |              |     |  |  |
|                  |            |              |     |  |  |
|                  |            |              |     |  |  |
|                  |            |              |     |  |  |
|                  |            |              |     |  |  |
|                  |            |              |     |  |  |
|                  |            |              |     |  |  |
|                  |            |              |     |  |  |
|                  |            |              |     |  |  |
|                  |            |              |     |  |  |
|                  |            |              |     |  |  |
|                  |            |              |     |  |  |
|                  |            |              |     |  |  |
|                  |            |              |     |  |  |
|                  |            |              |     |  |  |
|                  |            |              |     |  |  |
|                  |            |              |     |  |  |
|                  |            |              |     |  |  |
|                  |            |              |     |  |  |
|                  |            |              |     |  |  |

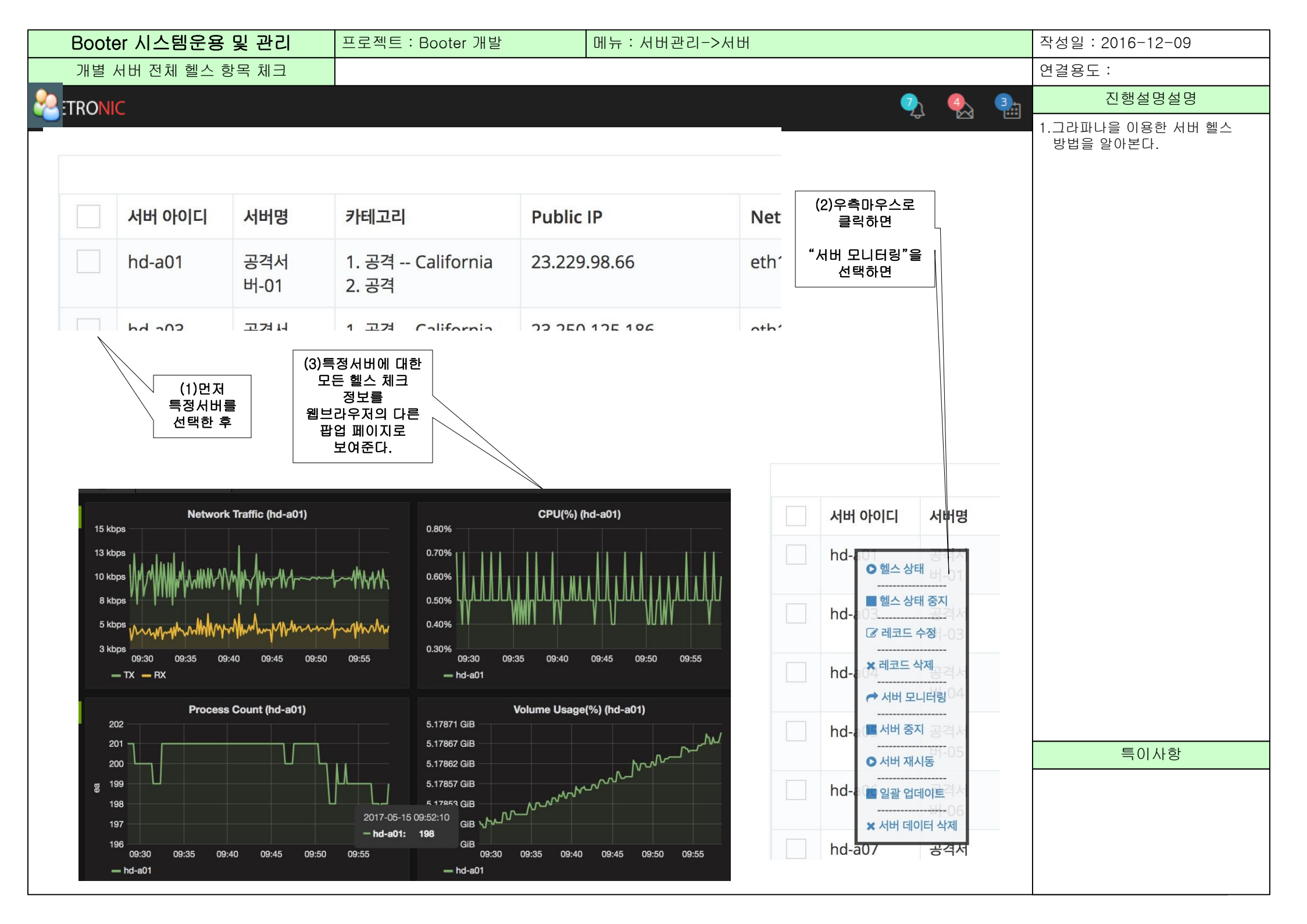

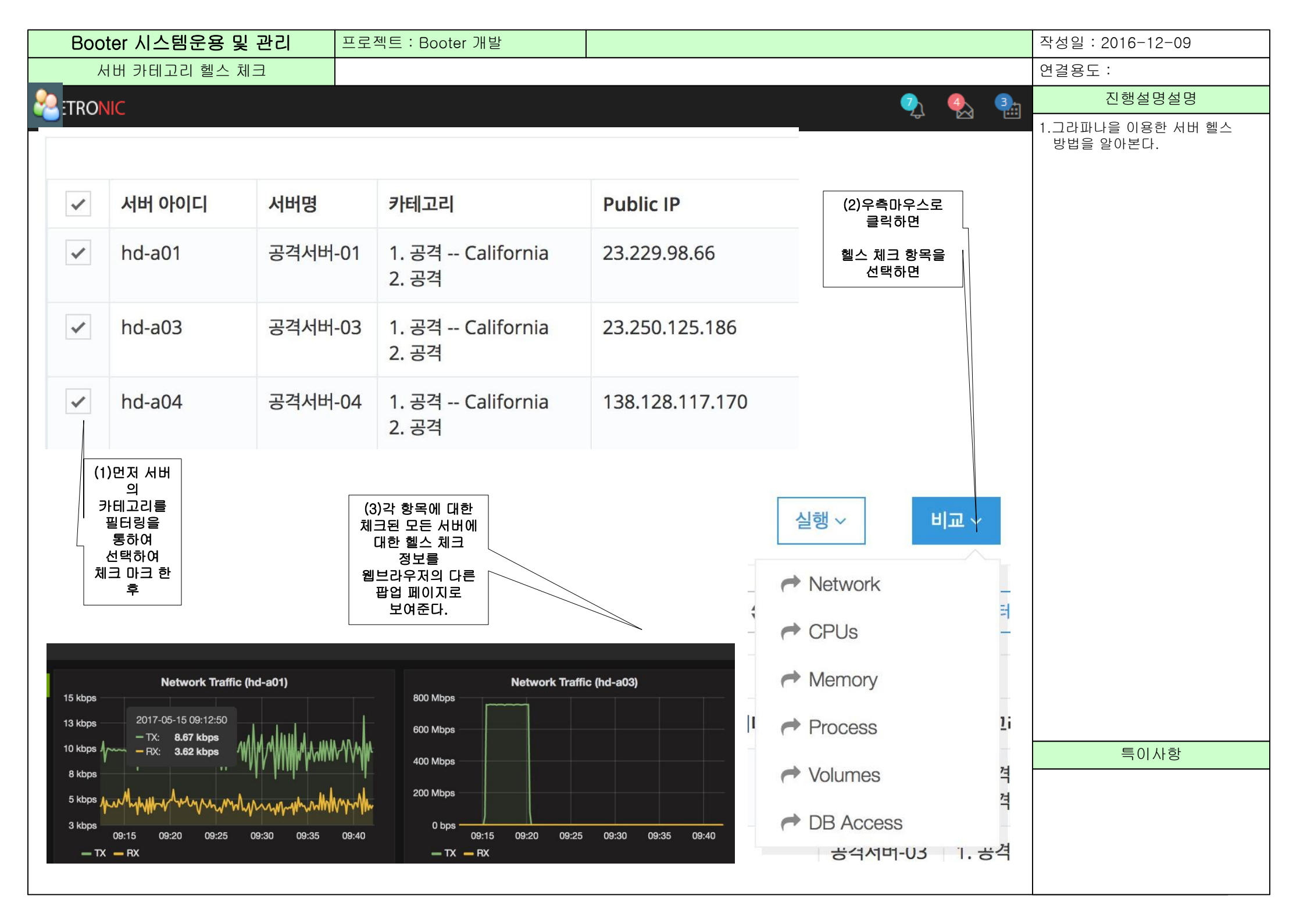

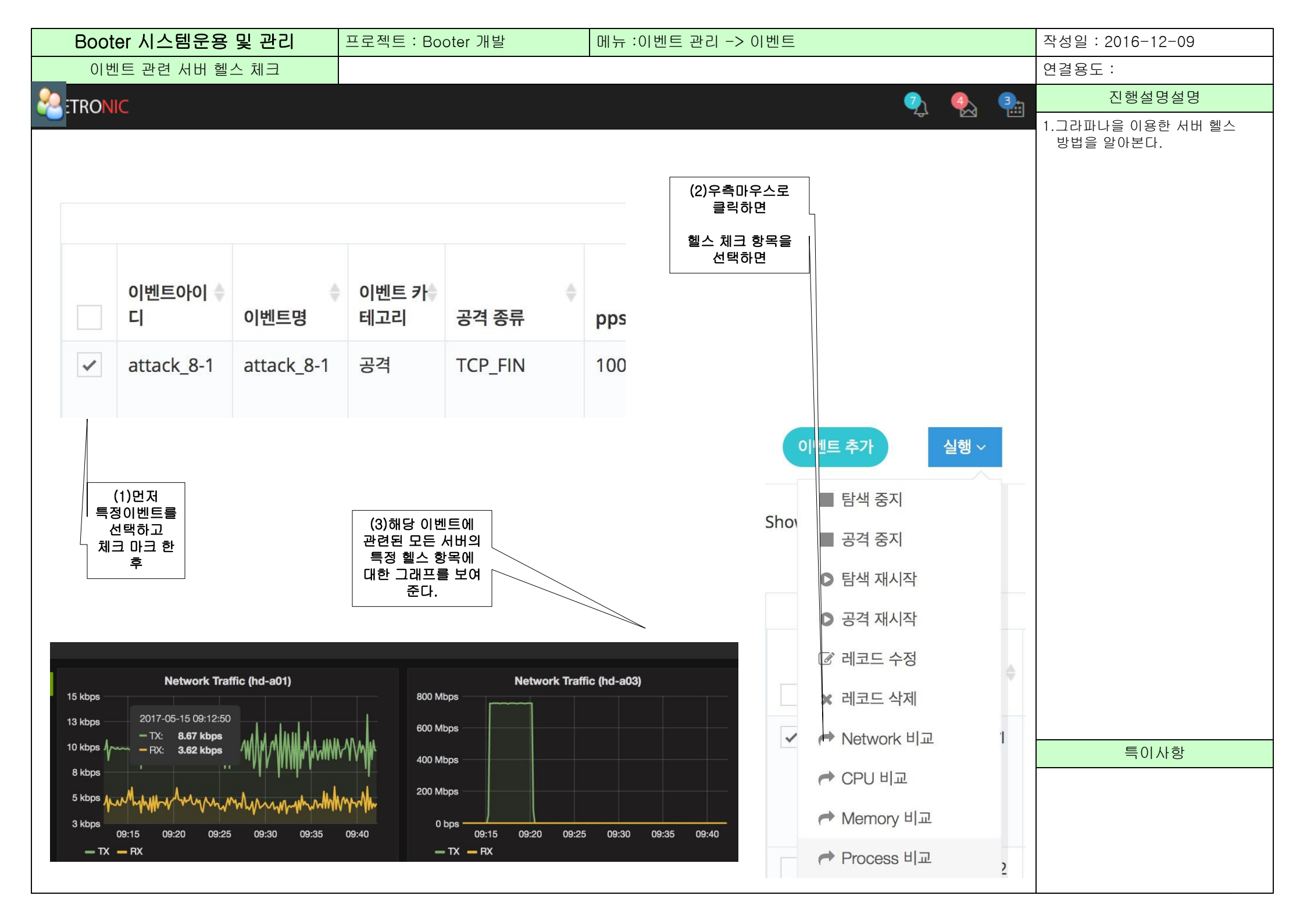

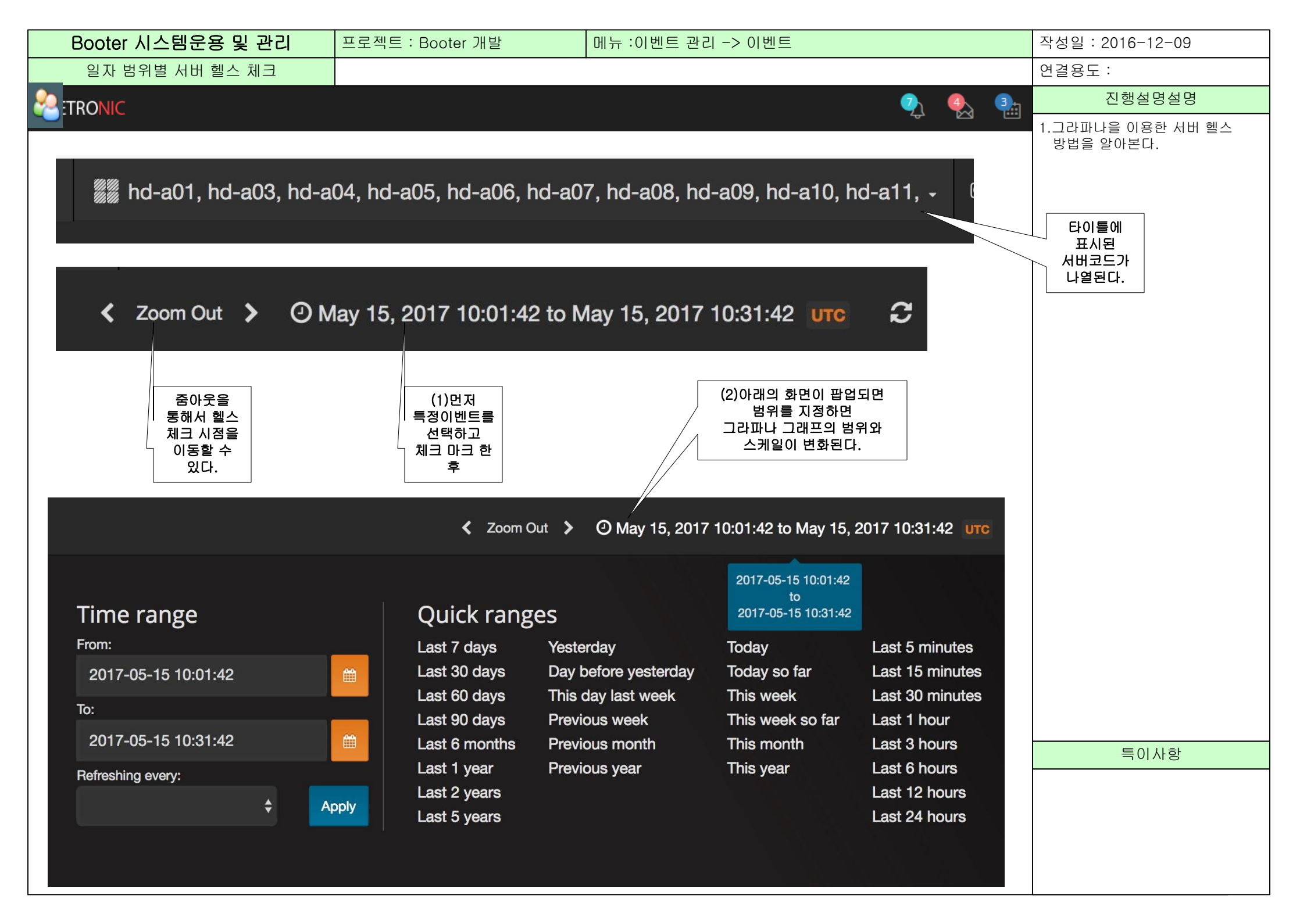

| Booter 시스템운용 및 관리                                |       |         | 프로젝트 : Booter 개발 메뉴 : 대시보드 |                 |                                       |                   |        | 작성일 : 2016-12-09 |                                              |                                           |
|--------------------------------------------------|-------|---------|----------------------------|-----------------|---------------------------------------|-------------------|--------|------------------|----------------------------------------------|-------------------------------------------|
| 대시보드                                             |       |         |                            |                 |                                       |                   |        |                  | 연결용도 :                                       |                                           |
|                                                  |       |         |                            |                 |                                       |                   |        |                  | 🏹 🕵 🐏                                        | 진행설명설명                                    |
|                                                  |       |         |                            |                 |                                       |                   |        |                  | ×                                            | 1. Booter 서버 상황과 탐색 공격<br>지해 사항을 저체를 보여주다 |
| 서버수 합계                                           |       | 사용자수 합계 |                            | 탐색 보고서 개수       |                                       |                   | 이벤트 개수 |                  | 2. 탐색보고서를 미리보기하면<br>탐색했던 상화의 상세 내용을<br>보여준다. |                                           |
|                                                  |       | 세 서 버   |                            |                 | ····································· |                   |        |                  |                                              |                                           |
| 등록시간                                             | 서버아이디 | 카테코리    | 서버명                        | IP              | 등록시간                                  | 보고서아이디            | 대상서버   | 보기               | IP                                           |                                           |
| 년월일시                                             | s01   | 탐색      | 탐색-1                       | 125.209.222.141 | 년월일시                                  | 1234              | s01    | 미리보기             | 125.209.222.141                              |                                           |
| 년월일시                                             | a02   | 공격      | 공격-2                       | 125.209.222.142 | 년월일시                                  | 1235              | a01    | 미리보기             | 125.209.222.142                              |                                           |
| 통제서버 네트워크 상황<br>통제서버 Memory 상황<br>통제서버 Volumn 상황 |       |         |                            |                 | 통제서버 Proces                           | 9 왕<br>ss 상황<br>황 |        |                  |                                              | 들이시하                                      |
|                                                  |       |         |                            |                 |                                       |                   |        |                  |                                              |                                           |

| Booter 시스템운용 및 관리          | 프로젝트 : Booter 개            | 발                      | 메뉴 : 보고서 -> | 탐색 보고서 |      |                        | 작성일 : 2016-12-09                   |
|----------------------------|----------------------------|------------------------|-------------|--------|------|------------------------|------------------------------------|
| 탐색 보고서                     |                            |                        |             |        |      |                        | 연결용도 :                             |
|                            |                            |                        |             |        |      | 🌏 🔩 🏝                  | 진행설명설명                             |
| 보고서 추가 실행 🔻                |                            |                        | Ţ           | 검색창    | 검색하기 |                        | 1. 작성된 탐색보고서를 확인하고<br>필요시 다운로드 한다. |
| □ 이벤트아이디 대상서버-id           | 탐색서버-id 보기                 | 상태                     | 시작 시간       | 종료 시간  | 다운로드 |                        |                                    |
| ♀ es-161023-01 s-16 003-01 | s-161003-01 미리보기           | 대기중                    | 년월일시        | 년월일시   | 다운로드 |                        |                                    |
| [] ea-161023-01 홈길동        | 홍길동 미리보기                   | 공격중                    | 년월일시        | 년월일시   | 다운로드 |                        |                                    |
| (1)선택하고<br><br>레:<br>      | 촉마우스로<br>말락하면<br>코드 수정<br> | (3)클릭하면<br>보고서<br>미리보기 |             |        |      | (4)클릭하면<br>보고서<br>다운로드 |                                    |
|                            |                            |                        |             |        |      |                        | 특이사항                               |
|                            | (이전) 1 2 3                 | 456789                 | 9 10 (다음)   |        |      |                        |                                    |

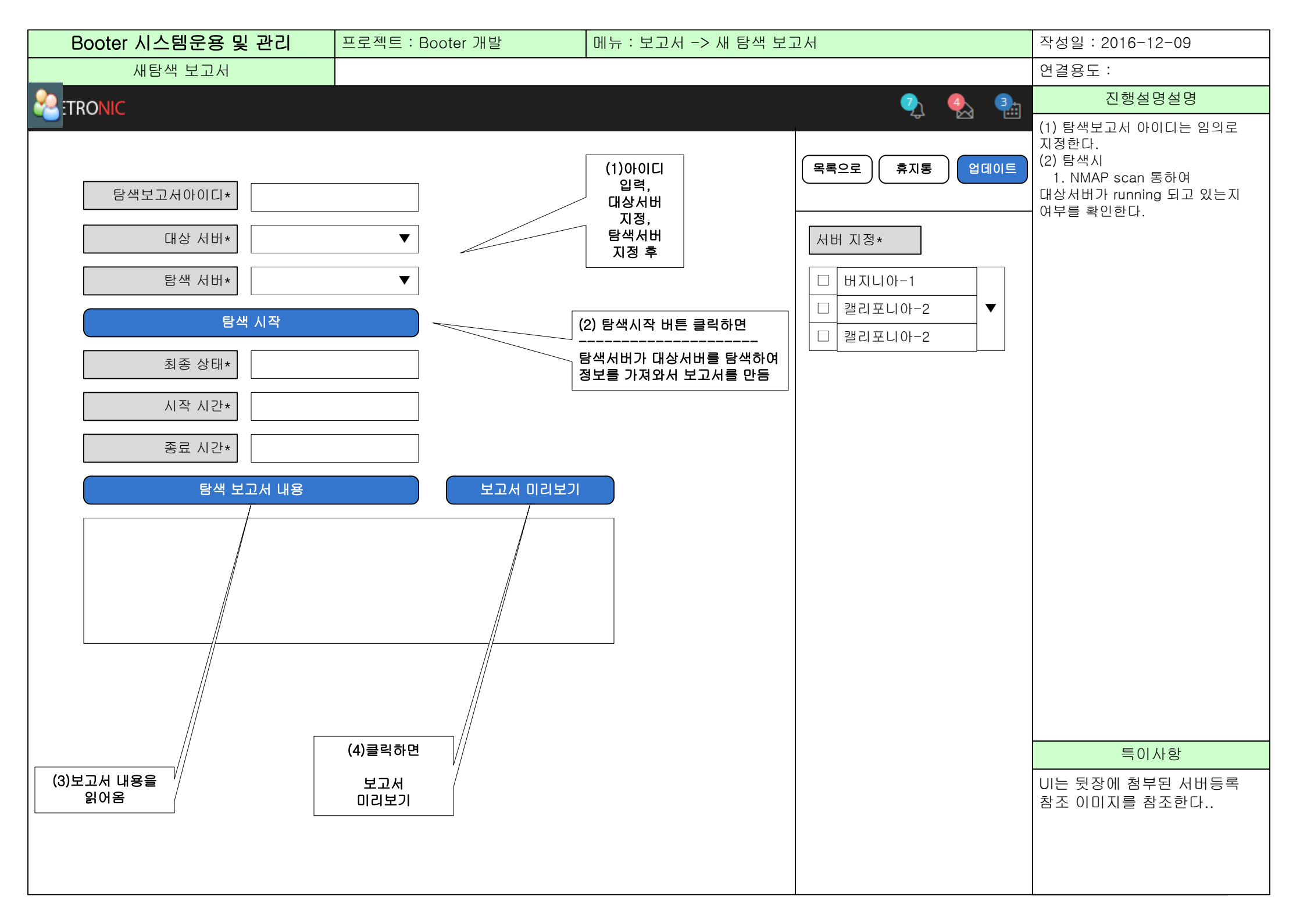

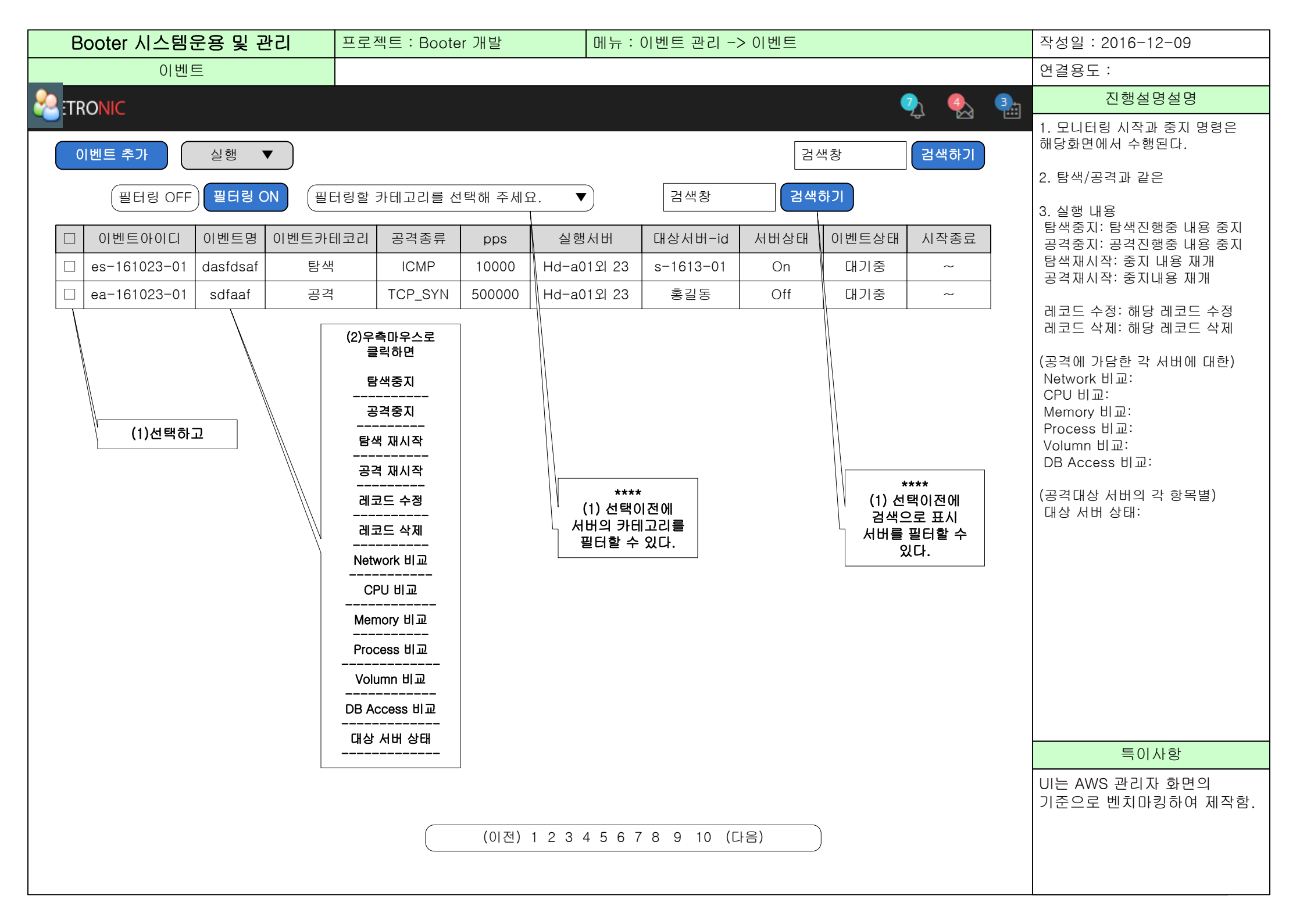

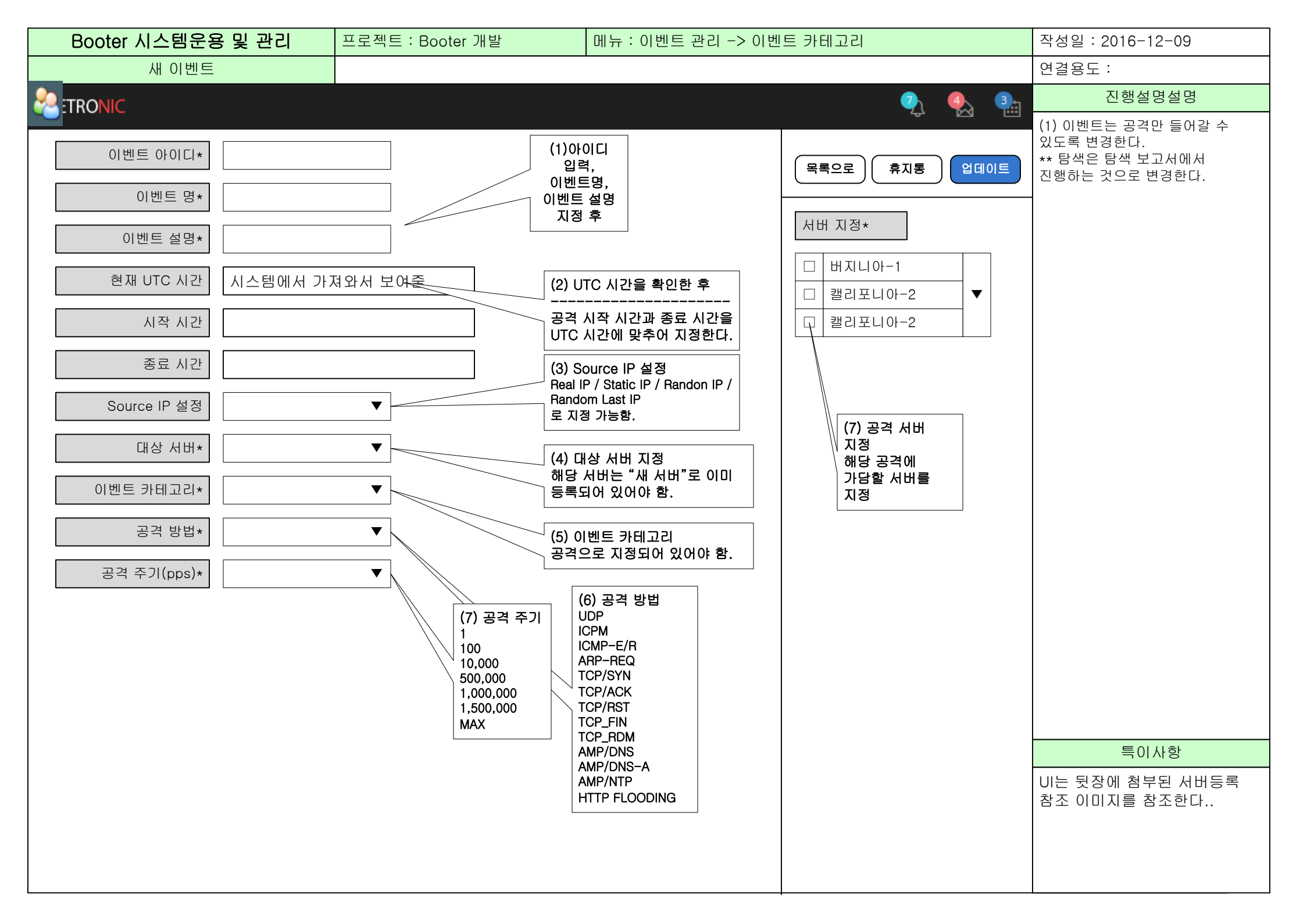

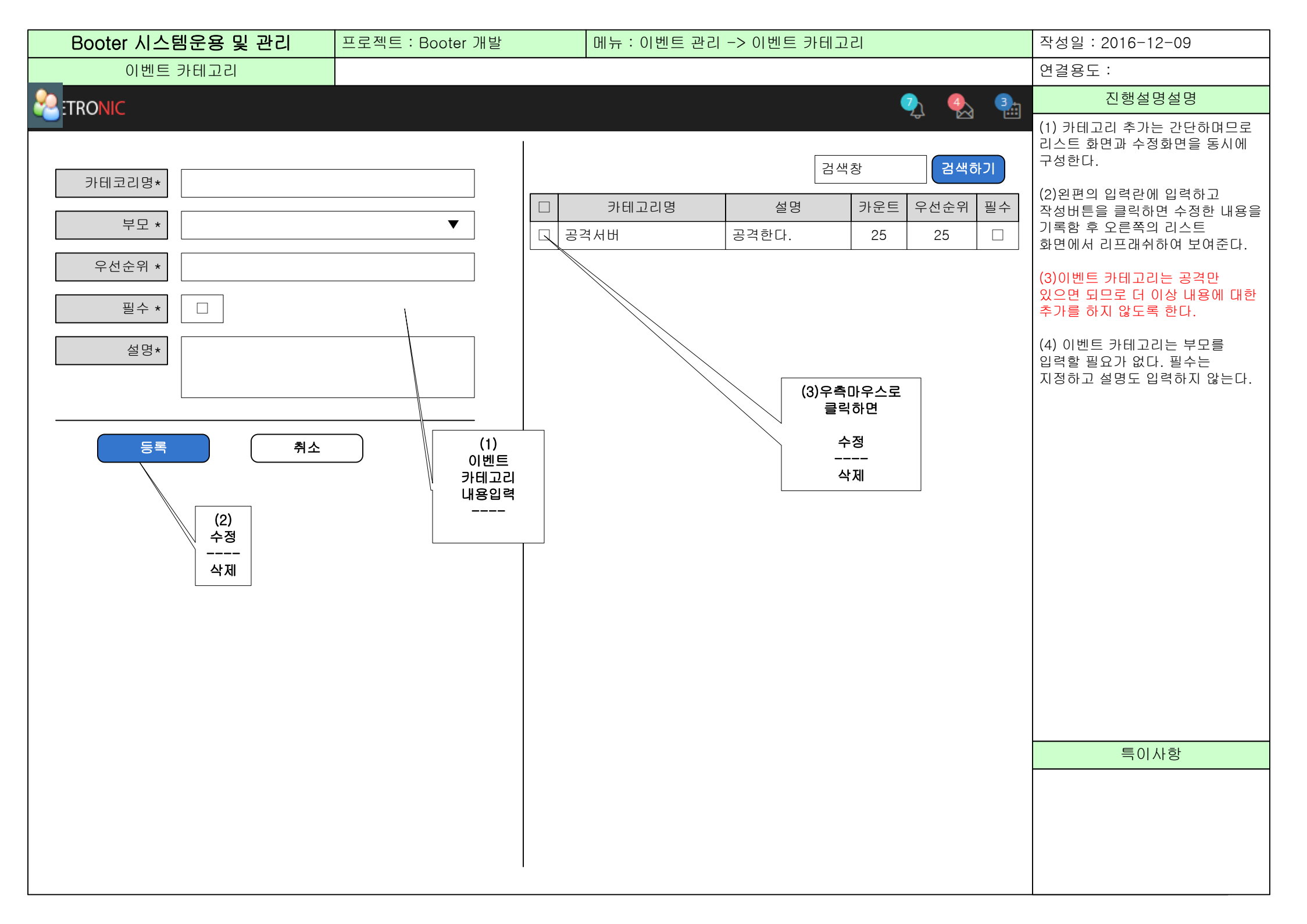

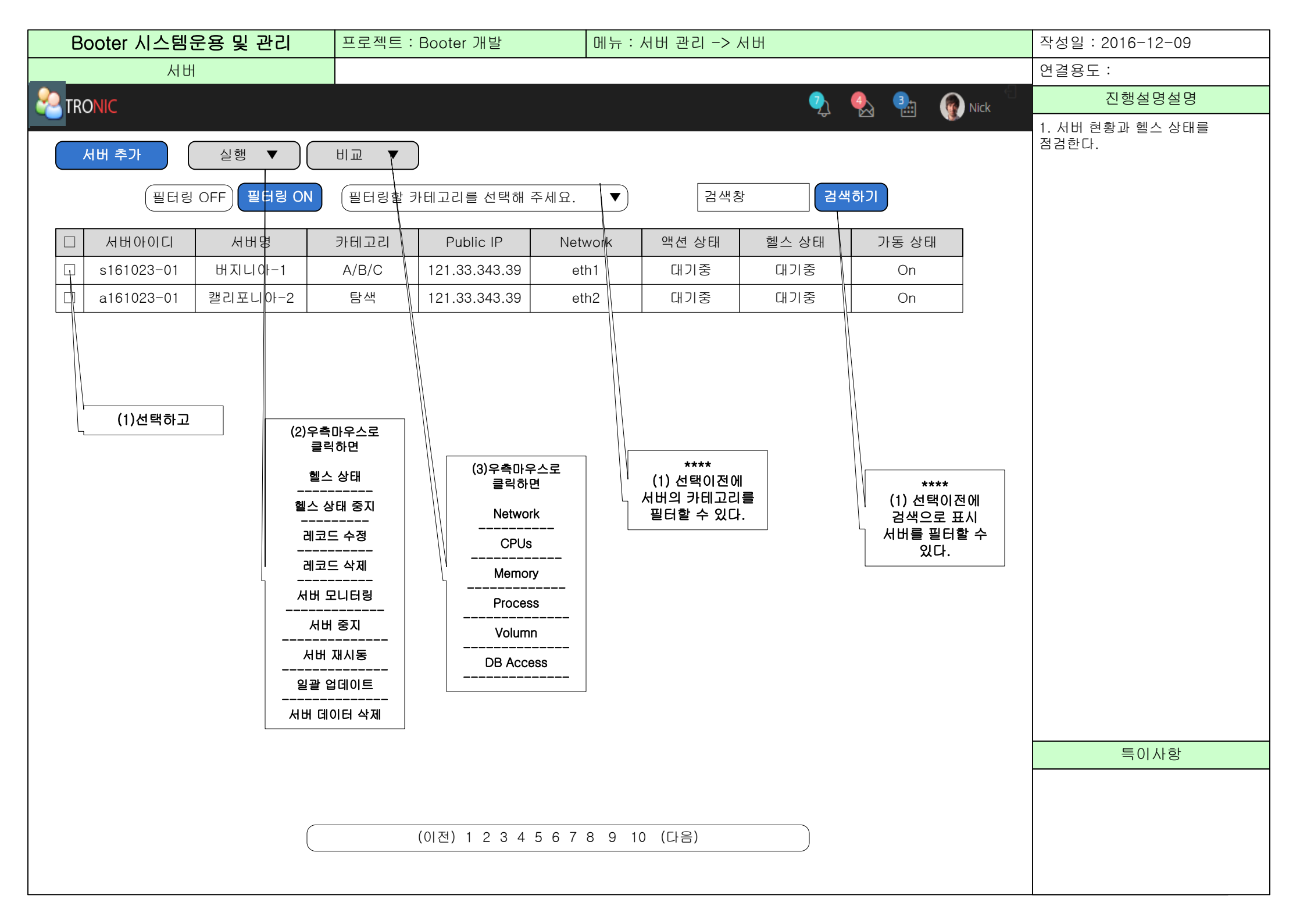

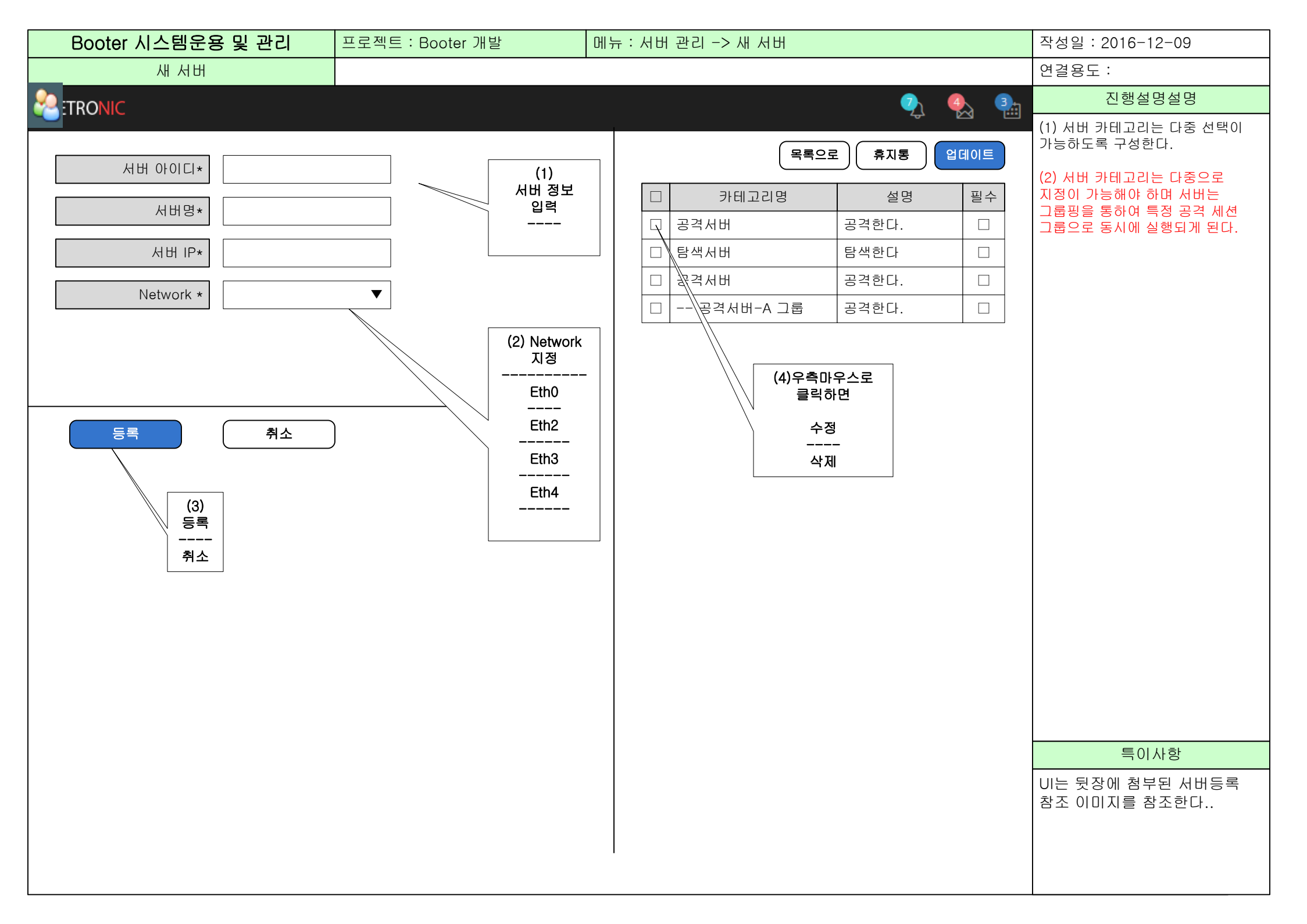

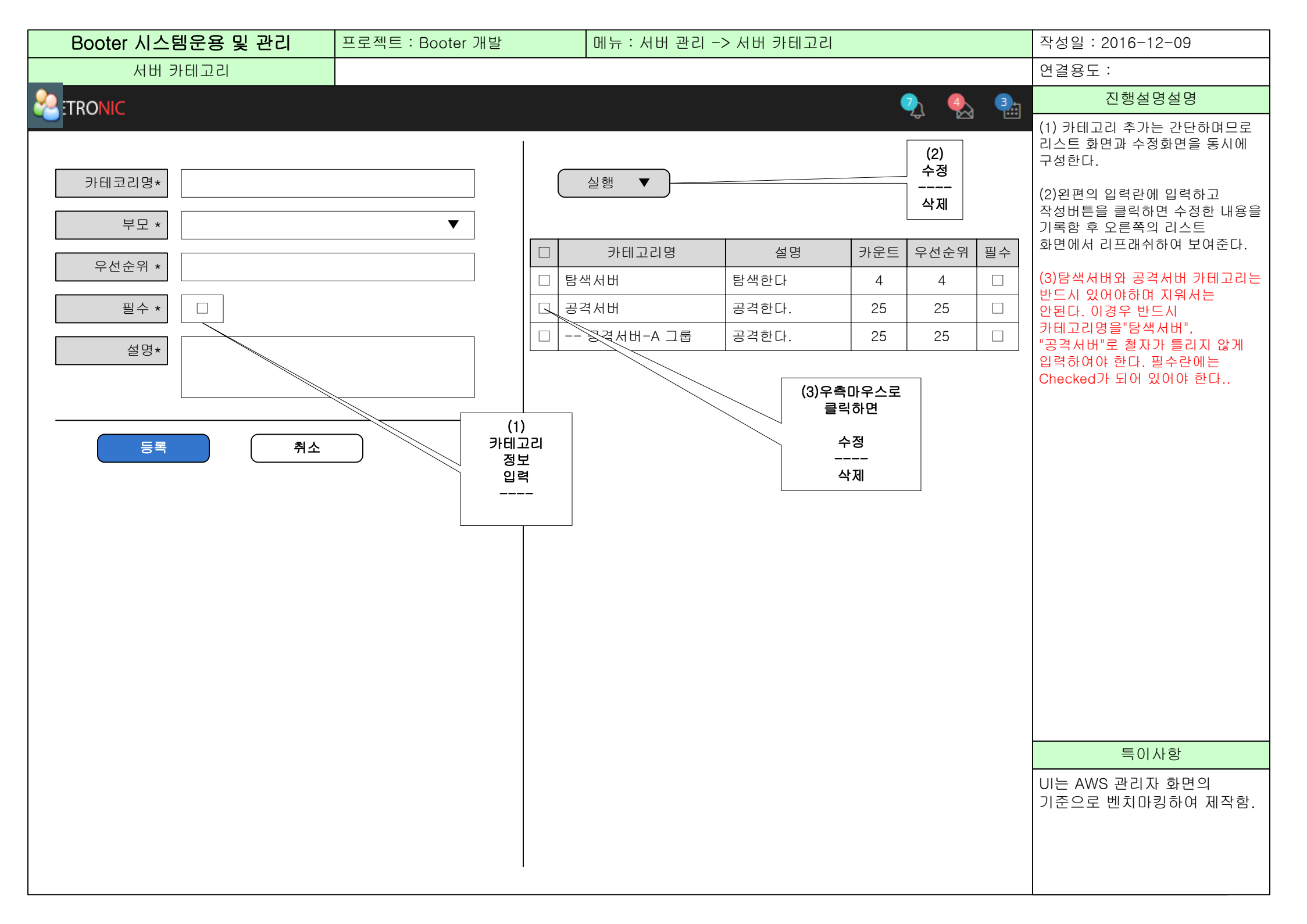

| Booter 시스템운용 및 관리          | 프로젝트 : Booter 개발 | 메뉴 : 마이페이지 -> 셋업 | 작성일 : 2016-12-09                                                                                                    |
|----------------------------|------------------|------------------|----------------------------------------------------------------------------------------------------|
| 마이페이지 셋업                   |                  |                  | 연결용도 :                                                                                                    |
|                            |                  | 🧙 🌯 🦡            | 진행설명설명                                                                                                    |
| 그라파나 주기(초)<br>10           |                  |                  | (1)서버의 헬스 체크 정보를<br>가져오는 주기가 짧을수로 서버의<br>실시간 정보를 확인할 수 있는 반면<br>그만큼 로그서버에 부하를주게<br>되므로 심할 경우 로그 서버가 다운<br>된 것처럼 보이는 경우가 있으므로<br>적절한 주기를 설정하여야 한다. |
| 서버 헬스 체크<br>정보를 가져오는<br>주기 |                  | 업데이트             | (2) 현재 10초 주기를 주었을 경우<br>로그서버에 무리를 주지 않으면서도<br>원하는 정보를 실시간에 가깝게 볼<br>수 있었다.                                                                       |
|                            |                  |                  |                                                                                                    |
|                            |                  |                  |                                                                                                    |
|                            |                  |                  |                                                                                                    |
|                            |                  |                  | 특이사항                                                                                                    |
|                            |                  |                  |                                                                                                    |
|                            |                  |                  |                                                                                                    |

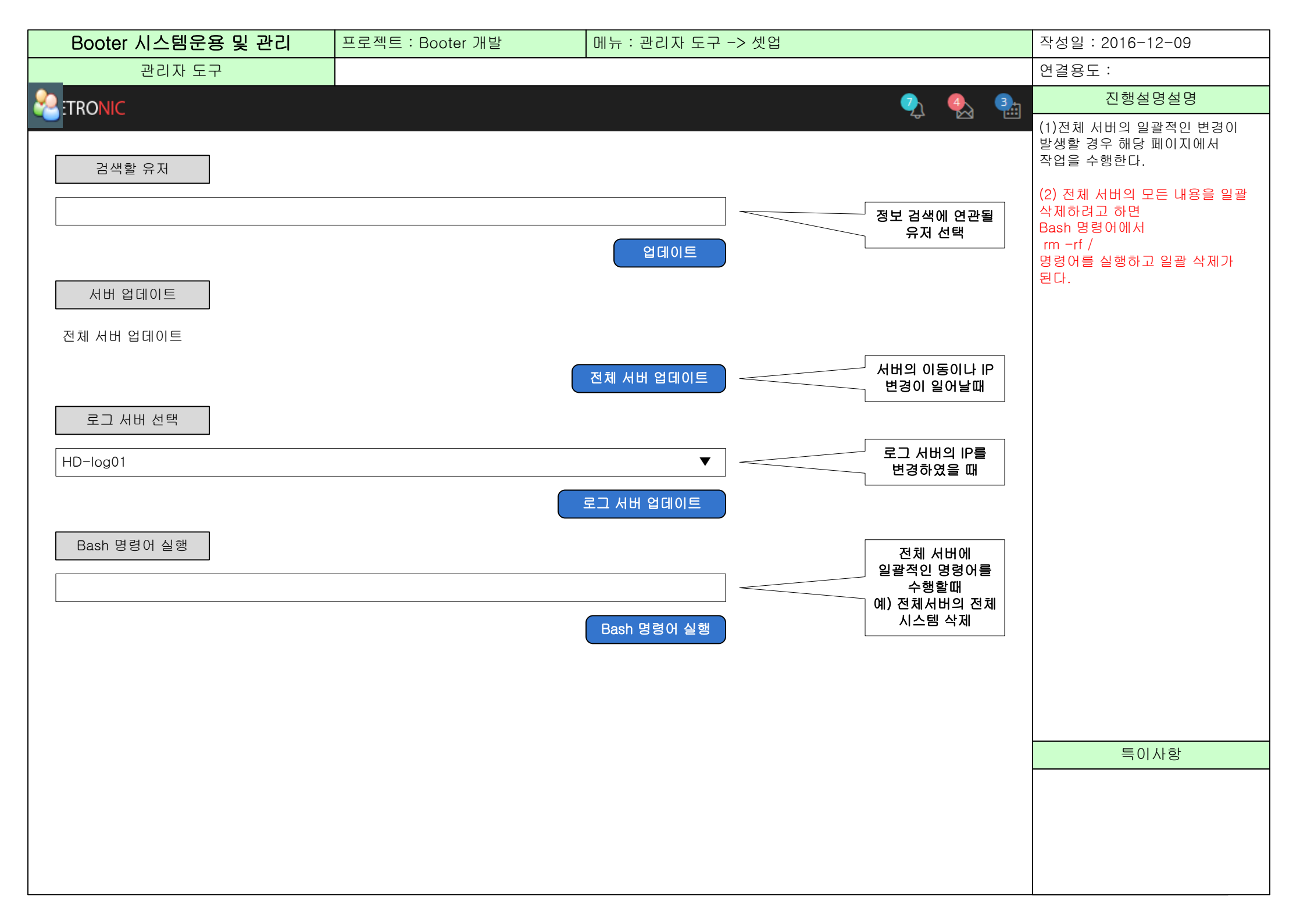

| Users   연결용도 :     값 TRONIC   및 응용 :   (1) 이메일은 한자리                                                                                                    | 경설명           |
|----------------------------------------------------------------------------------------------------|---------------|
| 관 TRONIC ····································                                                                                                    | 명설명           |
| · · · · · · · · · · · · · · · · · · ·                                                                                                    |               |
| 체크를 한다.                                                                                                    | 리 입력 시 유효성    |
| 개인정보 작성 (2) 비밀번호는 8자                                                                                                    | 리 이상과 1자리     |
| 이상의 특수문자로                                                                                                    | 구성한다.         |
| (3) 작성을 클릭하던 이후 내용으로 이후 내용으로 이후 나용으로 이후 나용으로 이 | <u>격</u><br>루 |
| Email 사용자가 만들어지                                                                                                    | 거나 수정된다.      |
|                                                                                                    |               |
| 비밀번호 입력 (8자리 이상, 특수문자 혼합 필수)                                                                                                    |               |
|                                                                                                    |               |
|                                                                                                    |               |
| 비밀번호 확인 새로운 사용자를                                                                                                    |               |
| 메일 인증번호 전송 추가할 경우                                                                                                    |               |
|                                                                                                    |               |
|                                                                                                    |               |
|                                                                                                    |               |
|                                                                                                    |               |
|                                                                                                    |               |
|                                                                                                    |               |
|                                                                                                    |               |
|                                                                                                    |               |
| 특이.                                                                                                    | 사항            |
|                                                                                                    |               |
|                                                                                                    |               |
|                                                                                                    |               |
|                                                                                                    |               |

| Booter 시스템운용 및 관리                                                                                                    | 프로젝트 : Booter 개발                                                                                                    | 작성일 : 2016-12-09                                                                                                    |  |                                                                                                    |
|----------------------------------------------------------------------------------------------------|----------------------------------------------------------------------------------------------------|----------------------------------------------------------------------------------------------------|--|----------------------------------------------------------------------------------------------------|
| 시스템 관리                                                                                                    |                                                                                                    |                                                                                                    |  | 연결용도 :                                                                                                    |
| ssh-kev 인증키 방식으로 가상/                                                                                                    | 전용에 서버 로그인                                                                                                    |                                                                                                    |  | 진행설명설명                                                                                                    |
| 그러면 SSH Key란 서버에 접속 할 때<br>이유는<br>(1)비밀번호 보다 높은 수준의 보안을<br>(2)로그인 없이 자동으로 서버에 접속<br>입니다.<br>SSH Key가 동작하는 방식을 간단하기<br>key)로 이루어지는데 이 두개의 관계를<br>키와 비공개키가 만들어지는데 이 중에<br>니다. 다보리에서는 서버 설치시 미리 중<br>이 때 SSH 접속을 시도하면 SSH CH<br>일치하는지를 확인합니다. Windows<br>그인 하는 것은 많이 복잡합니다. 그래<br>에 SSH 인증키 방식으로 로그인 합니다<br>sudo -i와 같은 명령어로 root로 권한<br>Windows git bash를 설치하려면 h<br>메뉴얼은 http://library1008.tisto<br>이 소스관리를 위한 git 용도로 개발되었 | 내 비밀번호 대신 key를 제출하는 통<br>필요로 할 때<br>할 때<br>에 설명하면 SSH Key는 공개키(p<br>를 이해하는 것이 SSH Key를 이하<br>비공개키는 자신의 PC에 위치해이<br>공개키를 서버에 보안이 될 수 있도<br>여서도 사용하는 putty 같은 툴이<br>서 git bash라는 linux 용 커맨트<br>다. 이후 일반적으로 로그인시 보안<br>산 상승을 하여 커맨트 모드로 사용을<br>아 <b>ttps://git-scm.com/downlo</b><br>ory.com/51 를 참조하시기 바랍니<br>었으나 우리는 해당 기능은 필요없으 | 상식입니다. SSH Key를 사용하는<br>oublic key)와 비공개 키(private<br>해야 합니다. 이키를 생성하면 공개<br>다. 이키를 생성하면 공개<br>다. 공개키는 서버에 위치해야 합<br>록 미리 심어서 제공합니다.<br>역 머신의 비공개키를 비교해서 둘이<br>있습니다만 ssh 인증키 방식으로 로<br>에뮬레이트를 이용하여 리눅스 서버<br>을 위해 일반 계정으로 로그인한 후<br>을 시작하게 됩니다.<br>ads 로 설치하시면 되며 설치시의<br>니다. 그리고 원래 이 툴은 개발자들<br>으므로 shell의 ssh 기능만 필요하 |  | (1) 접속서버의 코느와 IP 주소<br>(2017.12.09 현재)   1 #서버코드 #IP #설치지역   2 t01=154.16.244.65 #제넷시큐리티   3 con=52.52.192.155   #노스캘리포니아AWS   4 log=23.250.121.122 #켈리포니아   5 s01=209.126.66.12 #세인트루이스   6 s02=209.126.64.168 #세인트루이스   8 s04=209.126.64.168 #세인트루이스   9 a01=23.229.98.66 #캘리포니아   10 a02=23.250.125.162 #캘리포니아   11 a03=23.250.125.162 #캘리포니아   12 a04=138.128.117.170 #캘리포니아   13 a05=23.250.112.130 #캘리포니아   14 a06=23.250.112.170 #캘리포니아   15 a07=23.229.97.122 #캘리포니아   16 a08=23.250.112.170 #캘리포니아   17 a09=23.82.164.130 #로스앤젤리스   20 a12=142.234.22.170 #로스앤젤리스   21 a13=142.234.22.170 #로스앤젤리스   22 a14=142.234.22.170 #로스앤젤리스   23 a15=64.120.43.42 #로스앤젤리스   24 a16=142.234.22.170 #로스앤젤리스   25 a17=207.38.87.190 # St. Louis   26 a18=207.38.87.190 # St. Louis   27 a19=207.38.87.197 # St. Louis   31 a23=207.38.87.199 # St. Louis |
|                                                                                                    |                                                                                                    |                                                                                                    |  |                                                                                                    |
| 1 # ./mssh [서버코드] <<<br>2 Last login: Wed Feb<br>3 [사용자계정명@ip-172-31-<br>4 [root@서버명:1 ~]#                                                                                                    | 1>><br>1 13:26:53 2017 from [내북<br>6-112 ~]\$ sudo -i <<2>>                                                                                                    | ≛ ip]                                                                                                    |  |                                                                                                    |